# How can I configure Motion Detection with Alarm output at CamProExpress

#### Please refer the "How can I configure DIDO at CamProExpress" guide to setting DI/DO first

1. Select IPCAM and click "MotionDetection" then setting motion detect area.

| 1                                                                                                    | 🕌 Motion Detection 🛛 🔀                      |  |  |  |  |  |  |  |
|----------------------------------------------------------------------------------------------------|---------------------------------------------|--|--|--|--|--|--|--|
| SystemAdm<br>UserGroup<br>F-Map<br>F-Map<br>F-Map<br>F-WL-2600CAM-107<br>VL-2600CAM-13<br>Sensor1<br>Relay1 | Sensitivity:   Prequency:     OK     Cancel |  |  |  |  |  |  |  |

2. Select IPCAM then click "Image Alarm".

|   |                                                        |         | ] []  |                                             |                  |           |                            |                  |               |        |
|---|--------------------------------------------------------|---------|-------|---------------------------------------------|------------------|-----------|----------------------------|------------------|---------------|--------|
|   |                                                        | 🚑 Alarm | 1 Act | ion                                         |                  |           |                            |                  |               | ×      |
| 1 | SystemAdm<br>UserOroup<br>User<br>Group<br>E-Map<br>9F | Alar    | m Ac  | <b>tivation</b><br>sable<br>ways<br>shedule | Schedule Set     | ing       | l <b>⊽</b> Holi<br>Alarm I | day<br>Interval: | 20 💌          | Sec    |
|   | WL-2600CAM-107                                         | Alar    | m Ac  | tion List                                   |                  |           |                            |                  |               |        |
|   | WL-2600CAM-13-<br>Sensor1                              | L.      | em    | Alarm Type                                  | Alarm Action     | Execution | Contents                   | Contents1        | Remark        |        |
|   | Relay1                                                 |         | 0.11  | r non ni r ) po                             | - Harrin Frouder | Excounter | CONTROLLED                 | Contornor        | T CONTRACT OF |        |
|   |                                                        |         |       |                                             |                  |           |                            |                  |               |        |
|   |                                                        |         |       |                                             |                  |           |                            |                  |               |        |
|   |                                                        |         |       |                                             |                  |           |                            |                  |               |        |
|   |                                                        |         |       |                                             |                  |           |                            |                  |               |        |
| - |                                                        |         |       |                                             |                  |           |                            |                  |               |        |
|   |                                                        |         |       |                                             |                  |           |                            |                  |               |        |
|   |                                                        |         |       |                                             |                  |           |                            |                  |               |        |
|   |                                                        |         |       |                                             |                  |           |                            |                  |               |        |
|   |                                                        |         |       |                                             |                  |           | 1                          | 4                |               |        |
|   |                                                        |         |       |                                             |                  |           | Add                        | Modify           | Remove        | Сору   |
|   |                                                        |         |       |                                             |                  |           |                            |                  |               |        |
|   |                                                        |         |       |                                             |                  |           |                            |                  | ок            | Cancel |

- Select always or schedule enable alarm
   Add alarm action: when MotionDetect will turn on Relay1

| Alarm A | ctivation  |                       |                 |                    |
|---------|------------|-----------------------|-----------------|--------------------|
| C 0     | isable     |                       | 🔽 Holiday       |                    |
| œ A     | livvays    |                       | Alarm Interval: | 20 💌 Sec           |
| O S     | chedule    | Schedule Setting      |                 |                    |
|         |            |                       | Alarm Action    |                    |
| Alarm A | ction List |                       |                 |                    |
|         | Alawa Tura | Oleve Oction Constitu | Alarm Type:     | MotionDetect       |
| Item    | Alarm Type | Alarm Action Executio | Alarm Action:   | DO ON              |
|         |            |                       |                 |                    |
|         |            |                       | Action Device:  | Relay1             |
|         |            |                       |                 |                    |
|         |            |                       |                 | 1                  |
|         |            |                       | Remark:         | P                  |
|         |            |                       | Execution:      | Immediately        |
|         |            |                       |                 | Delay 1 Sec        |
|         |            |                       |                 |                    |
|         |            |                       |                 | Create Close       |
|         |            |                       |                 |                    |
|         | 1          |                       |                 | 1                  |
|         |            |                       | Add N           | Modify Remove Copy |
|         |            |                       |                 |                    |
|         |            |                       |                 | OK Cancel          |

### 5. Add alarm action: after 5 sec turn off Relay1

| Alarm A | ctivation    |              |           |                     |             |         |       |
|---------|--------------|--------------|-----------|---------------------|-------------|---------|-------|
| 0.0     | Disable      |              |           | 🔽 Holiday           |             |         |       |
|         | Alwave       |              |           | Alarm Interval      | 20          | ) 🚽 s   | ec    |
|         |              |              |           | i ilanii intoi vai. | 120         |         |       |
| () S    | Schedule     | Schedule Set | tting     |                     |             |         |       |
|         |              |              | - E       | Alarm Action        |             |         |       |
| Alarm A | ction List   |              |           | Alarm Type:         | MotionDete  | oct     | -     |
| Item    | Alarm Type   | Alarm Action | Execution | Haini Type.         | ImotionDete | ,ci     | •     |
| 1       | MotionDetect | DO ON        | 0         | Alarm Action:       | DO OFF      |         | -     |
|         |              |              |           | Action Device:      | Relay1      |         | •     |
|         |              |              |           |                     |             |         |       |
|         |              |              |           |                     |             |         |       |
|         |              |              |           | Remark:             |             |         |       |
|         |              |              |           | Execution:          |             | liately |       |
|         |              |              |           |                     | Delay       | 5       | ▼ Sec |
|         |              |              |           |                     | Delay       | Jean    |       |
|         |              |              |           |                     |             | Create  | Close |
|         |              |              |           |                     | _           | 210410  |       |
|         |              |              |           |                     |             |         |       |
|         |              |              |           | Add                 | Modify      | Remove  | Сору  |
|         |              |              | _         |                     |             |         |       |
|         |              |              |           |                     |             |         |       |

### 6. Click "OK" to save setting

| Alarm Ac | tion         |              |           |                   |           |        |          |
|----------|--------------|--------------|-----------|-------------------|-----------|--------|----------|
| Alarm A  | ctivation    |              |           |                   |           |        |          |
| 0.0      | Disable      |              |           | V Holid           | lay       |        |          |
|          |              |              |           | Alexente          | torual    | 20     | Sec      |
|          | Always       |              | 1         | Alarin intel val. |           | 120    |          |
| O S      | Schedule     | Schedule Set | ting      |                   |           |        |          |
|          |              |              |           |                   |           |        |          |
| Alarm A  | ction List   |              |           |                   |           |        |          |
| Item     | Alarm Type   | Alarm Action | Execution | Contents          | Contents1 | Remark |          |
| 1        | MotionDetect | DO OFF       | 5         | Relay1            |           |        |          |
| 2        | MotionDetect | DO ON        | U         | Relay1            |           |        |          |
|          |              |              |           |                   |           |        |          |
|          |              |              |           |                   |           |        |          |
|          |              |              |           |                   |           |        |          |
|          |              |              |           |                   |           |        |          |
|          |              |              |           |                   |           |        |          |
|          |              |              |           |                   |           |        |          |
|          |              |              |           |                   |           |        |          |
|          |              |              |           |                   |           |        |          |
|          |              |              |           |                   |           |        |          |
|          |              |              |           |                   |           |        |          |
|          |              |              |           |                   |           |        |          |
|          |              |              |           |                   |           |        |          |
|          |              |              |           |                   |           |        |          |
|          |              |              |           | Add               | Modify    | Remove | Сору     |
|          |              |              | <u></u>   |                   |           |        |          |
|          |              |              |           |                   |           | 04     | Contract |
|          |              |              |           |                   |           | OK     | Cancel   |

## 7. All setting end